# android™ Snabbguide

Svenska Android 5.0, Lollipop Copyright © 2014 Google Inc. Med ensamrätt.

#### Version 1.5a

Google, Android, Gmail, Google Maps, Chrome, Chromecast, Android Wear, Nexus, Google Play, YouTube, Google+ och andra varumärken tillhör Google Inc. En lista över Googles varumärken finns på http://www.google. com/permissions/trademark/our-trademarks.html. Alla andra märken och varumärken tillhör respektive ägare.

I den här boken presenteras Andriod 5.0 Lollipop för Nexus och Google Playversioner av enheter. Innehållet kan skilja sig från något från en del av de produkter som beskrivs eller den programvara som körs på dem. Information som ges här kan ändras utan förvarning.

Se till att du kör de senaste systemuppdateringarna för Android för bästa resultat. Om du vill se enhetens versionsnummer eller kolla efter de senaste systemuppdateringarna öppnar du **tranställningar > System > Om mobilen** eller **Om surfplattan** och letar upp **Android-version** eller **Systemuppdateringar**.

Vissa av de systemuppgifter som beskrivs i den här boken kan variera om du inte har en Nexus- eller Google Play-version av en mobil eller surfplatta och använder Android 5.0 på en annan enhet.

Omfattande onlinehjälp och support, däribland uppgifter om Nexus- och Google Play-versioner av maskinvara, hur du använder programvaran som beskrivs i den här boken samt länkar till information om andra Androidenheter, hittar du på support.google.com/android.

## Innehållsförteckning

1

| Välkommen till Android                      | 1  |
|---------------------------------------------|----|
| Om Android 5.0 Lollipop                     | 1  |
| Android Auto                                | 2  |
| Android TV                                  | 2  |
| Android Wear                                | 3  |
| Konfigurera enheten                         | 3  |
| Känn dig som hemma                          | 5  |
| Skicka ett sms från mobilen                 | 5  |
| Ringa ett samtal                            | 6  |
| Ringa ett videosamtal                       | 7  |
| Skicka e-post                               | 7  |
| Statusfält                                  | 7  |
| Snabbinställningar                          | 8  |
| Hantera batteritiden                        | 9  |
| Hitta rätt                                  | 10 |
| Navigeringsknappar på Nexus                 | 10 |
| Navigeringsknappar på Google Play-versioner | 11 |
| Menyer                                      | 11 |
| Ordna dina startskärmar                     | 12 |
| Trycka och skriva                           | 13 |
| Hjälp och support                           | 14 |
| Android-versioner och uppdateringar         | 15 |

| 2 | Grunderna                                   | 16       |
|---|---------------------------------------------|----------|
|   | <b>Google Nu</b><br>Så fungerar det         | 16<br>17 |
|   | Testa den                                   | 17       |
|   | Ta reda på vad du kan be Google göra åt dig | 18       |
|   | Aktivera eller inaktivera "Ok Google"       | 19       |
|   | Skärm                                       | 19       |
|   | Ljud och aviseringar                        | 20       |
|   | Hantera konton på enheten                   | 22       |
|   | Lägga till ett konto                        | 23       |
|   | Ta bort ett konto                           | 23       |
|   | Dela enheten med andra användare            | 24       |
|   | Byta användare                              | 25       |
|   | Ta bort en användare                        | 25       |
|   | Gästanvändare                               | 25       |
|   | Säkerhet                                    | 26       |
|   | Smart Lock                                  | 27       |
|   | Fästa skärmen                               | 27       |
|   | Skydd mot skadliga appar                    | 28       |
|   | Android Enhetsadministratör                 | 29       |
|   | Android Beam                                | 29       |
|   | Tryck och betala                            | 30       |
|   | Utskrifter                                  | 30       |
|   | Chromecast                                  | 31       |
|   | Fillagring                                  | 32       |
|   | Skärmdumpar                                 | 33       |

| 3 | Använda tangentbordet        | 34 |
|---|------------------------------|----|
|   | Skriva och redigera text     | 34 |
|   | Använda förslag på nästa ord | 37 |
|   | Svepskrivning                | 38 |
|   | Tangentbordets ordlistor     | 39 |
|   | Skriva genom att tala        | 40 |
| 4 | Testa några appar            | 41 |
|   | Alla appar                   | 41 |
|   | Gmail                        | 42 |
|   | Google Play                  | 44 |
|   | Kamera                       | 45 |
|   | Foton                        | 48 |
|   | Kontakter                    | 49 |
|   | Messenger                    | 50 |
|   | Hangouts                     | 52 |
|   | Kalender                     | 53 |
| 5 | Inställningar                | 55 |
| 6 | Tillgänglighet               | 57 |

# Välkommen till Android

## Om Android 5.0 Lollipop

Android 5.0, Lollipop, är den senaste versionen av Android. Det här operativsystemet används inte bara i mobiler och surfplattor, utan även i smarta accessoarer, tv-apparater och till och med bilar.

Den här handboken presenterar programvaran Android 5.0 som finns på Nexus och Google Play-versioner av mobila enheter. Besök support.google.com/android om du vill ha uppgifter om maskinvaran, till exempel hur man sätter in SIM-kortet, specifikationer med mera. Där hittar du omfattande information om alla typer av Android-mobiler och -surfplattor, bland annat fler uppgifter om Nexus och Google Play-versioner av enheter samt andra Android-versioner.

Om du byter från iOS till Android och vill ha användbara tips om hur du flyttar över musik och annat till din nya enhet besöker du http://www.android.com/switch.

Android 5.0 har en helt ny design, stöd för 3D-grafik som är lika bra som på en dator och fantastiska nya funktioner som gör att mobilen gör jobbet åt dig.

 Lägg till gästanvändare och andra användare utan att ge dem tillgång till e-post, kontakter och annat du inte vill dela.

- Ange prioriteringar för aviseringar och visa dem när mobilen är låst.
- Enklare sätt att hantera batterianvändning, bland annat en batterisparfunktion som förlänger batteritiden.
- Fler sätt att skydda enheten.

## Android Auto

Android Auto kommer att stödjas av de flesta stora biltillverkare, med start i 2015 års modeller. Med den här funktionen kan du koppla in mobilen och visa musik, kontakter och meddelanden på bilens inbyggda skärm. Med ett enkelt gränssnitt, inbyggda kontroller för styrning och nya effektiva röståtgärder minskas antalet distraherande faktorer så att du kan koncentrera dig på körningen. Du tar dig enkelt dit du ska med gratis röstnavigering via Google Maps, trafikinformation i realtid, tips på vilka filer du ska välja med mera.

Mer information hittar du på android.com/auto.

## Android TV

Med Nexus Player (för närvarande tillgänglig på Google Play) och andra digitalboxar och tv-apparater som kommer ut på marknaden under 2015, kan du titta på alla dina Google Play-filmer och allt tv-innehåll med hjälp av Android TV. Fjärrkontrollsappen för Android TV har röstsökning och skärmtangentbord så att du kan styra tv:n helt från mobilen eller surfplattan. Du kan också bläddra bland anpassade innehållsrekommendationer från Google Play, YouTube och dina appar. Eller använd röstsökning så att du snabbt hittar vad du letar efter: säg "Back to the Future" (Tillbaka till framtiden), "Oscar nominated movies from 2006" (Oscarsnominerade filmer från 2006) eller "Brad Pitt movies" (filmer med Brad Pitt) och låt Android TV göra jobbet.

Mer information hittar du på play.google.com/store/devices.

## Android Wear

Android Wear-klockor från LG, Motorola, Sony och andra tillverkare ansluter mobilen till din handled. Pausa, spela upp och hoppa över låtar eller svara snabbt på sms med klockan. Android Wear ordnar din information, förutsäger vad du behöver veta och när du behöver veta det, och visar det för dig innan du ens har frågat. Få meddelanden från dina vänner, mötesanteckningar och väderuppdateringar direkt.

Mer information hittar du på play.google.com/store/devices.

## Konfigurera enheten

När du aktiverar mobilen eller surfplattan första gången visas en välkomstskärm. Välj det språk du vill ha och fortsätt genom att trycka på pilen.

VIKTIGT: När du slutför konfigurationen är det bäst om du är ansluten till Wi-Fi.

Logga in med ditt Google-konto när du uppmanas till det eller skapa ett nytt Google-konto. När du loggar in kan du omedelbart komma åt allt som har med ditt Google-konto att göra, till exempel Gmail. Du kan hoppa över det här steget och skapa ett konto senare. TIPS: Om du har fler än en Android-enhet kan du snabbt konfigurera en ny enhet med hjälp av funktionen Tryck och överför genom att hålla enheterna lätt mot varandra. Google-konton och appar som redan har säkerhetskopierats kopieras automatiskt över till den nya enheten.

Du har ett Google-konto om du har en e-postadress som du använder för någon av följande produkter:

- Gmail
- YouTube
- Google Play
- Google Apps
- AdWords
- · Andra produkter från Google

Om du loggar in med ett Google-konto kommer du igång snabbt. När du loggar in kan du enkelt få alla appar du har köpt på Google Play på din nya enhet. Alla e-postmeddelanden, kontakter, kalenderposter och andra data som är kopplade till kontot synkroniseras automatiskt med din enhet.

Om du till exempel ändrar en väns telefonnummer på mobilen, visas den ändringen även på din surfplatta och på alla datorer där du är inloggad på ditt Google-konto.

Om du har flera Google-konton kan du lägga till de andra senare i 🏟 Inställningar > Personligt > Konton. Du kan också lägga till gästanvändare i 🏟 Inställningar > Enhet > Användare.

## Känn dig som hemma

När du har konfigurerat enheten visas startskärmen för första gången. Du kan lägga till appikoner och widgets (en snabböversikt av en apps viktigaste uppgifter) på startskärmarna så att du lätt kan hitta dem.

- Förflytta dig mellan startskärmarna genom att dra åt vänster eller höger.
- Dra nedåt högst upp på skärmen med ett finger så visas aviseringar.
- Om du vill öppna Snabbinställningar (inställningar som används ofta) drar du nedåt högst upp på skärmen med ett finger två gånger eller med två fingrar en gång. Se "Snabbinställningar".
- Öppna 🏟 Inställningar genom att dra nedåt högst upp på skärmen med två fingrar eller två gånger med ett finger och tryck på 🏟 högst upp till höger.
- Tryck på Google högst upp på skärmen från startskärmen eller säg "Ok Google" om du vill söka och säga till Google vad du vill göra.

## Skicka ett sms från mobilen

Skicka ett sms från din Nexus 6:

- 1. Tryck på 🗃 Messenger på startskärmen.
- 2. Tryck på 🔸 om du vill skriva ett nytt meddelande.
- Skriv in ett telefonnummer eller välj en kontakt högst upp på skärmen, och tryck sedan på ✓. Skriv ditt meddelande och tryck på ►.

För Nexus 4 och 5 finns appen Messenger tillgänglig via Google Play. Du kan även använda standardappen för sms som finns på mobilen – Hangouts på Nexus 5 och meddelandeappen på Nexus 4. Om du vill ändra standardappen för sms öppnar du 🇱 Inställningar > Trådlöst och nätverk > Mer > Standardapp för sms.

## Ringa ett samtal

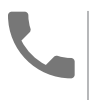

Med en Nexus eller Google Play-version av en mobil kan du ringa samtal från appen Telefon, appen Kontakter eller andra appar och widgetar som visar kontaktinformation. Var du än ser ett telefonnummer kan du i regel ringa genom att trycka på det.

Så här ringer du till en av dina kontakter:

- 1. Tryck på 📞 Telefon på startskärmen eller skärmen Alla appar.
- Välj vem du vill ringa genom att söka eller rulla. Om knappsatsen är i vägen döljer du den genom att trycka på knappen Tillbaka.
- 3. Ring ett samtal genom att trycka på kontaktens namn.

Visa de senaste samtalen genom att trycka på fliken Senaste. Använd knappsatsen genom att trycka på 🏭 .

TIPS: På Nexus 4 och Nexus 5 identifierar Nummerpresentatören från Google inkommande och utgående samtal – även om numren inte finns bland dina kontakter eller i appen Kontakter.

Mer information hittar du i Använda mobilen.

## Ringa ett videosamtal

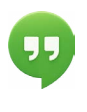

Med appen Hangouts kan du skicka och ta emot videosamtal. Om du vill öppna den trycker du på Hangouts på en startskärm eller skärm för Alla appar.

Så här startar du ett videosamtal:

- Tryck på + Lägg till högst upp på huvudskärmen för Hangouts och börja skriva ett namn, en e-postadress eller ett telefonnummer. Matchande namn och nummer från dina kontakter kommer upp när du börjar skriva.
- 2. Välj ett namn och tryck på 🖪 Video högst upp på skärmen.

Ändra inställningar för aviseringar och andra inställningar genom att trycka på  $\equiv$  Meny > Inställningar.

Mer information hittar du i hjälp för Hangouts.

## Skicka e-post

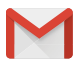

l appen Gmail kan du läsa och skriva e-post från Gmail eller andra e-postadresser.

- Tryck på Gmail på startskärmen eller skärmen Alla appar.
- Din e-post synkroniseras med din enhet om du loggade in på ditt Gmail-konto redan under konfigureringen. I annat fall lägger du till en e-postadress nu.

## Statusfält

Statusfältet finns högst upp på skärmen. Till höger visas signalstyrkan för Wi-Fi och mobil, hur mycket batteri som finns kvar samt tiden. Till vänster visas vilka appar som har skickat aviseringar till dig. Se "Ljud och aviseringar".

## Snabbinställningar

Använd Snabbinställningar för att enkelt komma till inställningar som används ofta, till exempel aktivering av flygplansläge. Öppna Snabbinställningar genom att dra nedåt högst upp på skärmen med två fingrar eller två gånger med ett finger. Om du vill ändra en inställning trycker du bara på ikonen:

- Wi-Fi-nätverk: Aktivera och inaktivera Wi-Fi. Öppna Wi-Fiinställningar genom att trycka på Wi-Fi-nätverkets namn.
- Bluetooth-inställningar: 
   Aktivera och inaktivera Bluetooth.

   Öppna Bluetooth-inställningar genom att trycka på ordet
   Bluetooth.
- Mobildata: Visa mobildataanvändning och aktivera eller inaktivera den.
- Flygplansläge: Aktivera eller inaktivera flygplansläge.
   Flygplansläge innebär att mobilen inte ansluter till Wi-Fi eller till en mobilsignal, även om en sådan är tillgänglig.
- Ficklampa: 📱 Aktivera eller inaktivera ficklampan.

Så här ser Snabbinställningar ut på en Nexus 5:

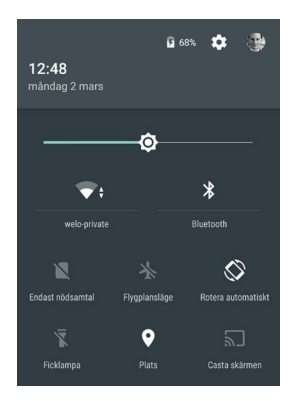

Öppna appen Inställningar genom att trycka på 🏟 Inställningar högst upp till höger.

Om du vill låsa eller låsa upp automatisk skärmrotation, kan du också aktivera eller inaktivera Automatisk rotation i Snabbinställningar.

## Hantera batteritiden

Statusfältet visar hur mycket batteri som finns kvar, men du kan också se den exakta procentsatsen och den ungefärliga kvarstående batteritiden. Dra nedåt från skärmens överkant och tryck sedan på 👔 Batteri.

Batteriet i din Android-enhet har konstruerats för att hålla hela dagen. När batteriet börjar ta slut sparas batterikraft med hjälp av batterisparläget i Android så att du kan ringa och skicka sms. Om du vill aktivera batterisparläget öppnar du 🏟 Inställningar > Batteri > Batterisparläge. Mer information hittar du i Hantera batteritid.

## Hitta rätt

På startskärmen visas fältet Favoriter. Där hittar du snabbt dina appar.

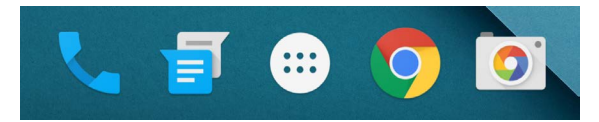

Tryck på en app om du vill öppna den. Om du vill dra en app in i eller ut ur fältet Favoriter eller till någon annan plats på startskärmen trycker du länge på den och flyttar den med fingret dit du vill ha den.

## Navigeringsknappar på Nexus

Oavsett vad du gör för tillfället visas alltid navigeringsfältet med tre knappar längst ned på de flesta mobilers och surfplattors skärmar. Så här ser det ut på Nexus:

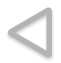

## Tillbaka

Öppnar den senaste skärmen du visade, även om den tillhör en annan app. Om du trycker på Tillbaka ända tills du ser startskärmen går det inte att komma längre bakåt.

## Startskärm

Huvudstartskärmen visas. Dra uppåt om du vill öppna Google Nu.

## Översikt

Skärmarna du använt nyligen visas i en lista med miniatyrer. Tryck på en skärm om du vill öppna den. Du kan ta bort en skärm från listan genom att dra den åt vänster eller höger eller trycka på X:et.

På vissa appar döljs dessa knappar tillfälligt eller tonas ned till små prickar på samma plats. Om du vill visa dem igen ska du trycka på prickarna, trycka på mitten av skärmen eller dra uppåt längst ned på skärmen.

## Navigeringsknappar på Google Play-versioner

Vissa enheter med Google Play har två eller tre knappar precis under skärmen. Dessa kan vara fysiska knappar eller knappar som bara visas när du trycker under skärmen.

- Start: Startskärmen öppnas. Om den högra eller vänstra startskärmen visas öppnas huvudstartskärmen. Om du har konfigurerat Google Nu kan du också trycka länge på knappen om du vill öppna Google Nu.
- Tillbaka. Den senaste skärmen du använde öppnas, även om den tillhör en annan app. Om du trycker på Tillbaka ända tills du ser startskärmen går det inte att komma längre bakåt i historiken.

## Menyer

På många skärmar i Appar och Inställningar visas ikonen : Meny högst upp till höger på skärmen. Tryck på ikonen om du vill utforska ytterligare alternativ, till exempel Hjälp och Inställningar.

## Ordna dina startskärmar

På Nexus 5, 6 och 9:

- Tryck länge på en startskärms bakgrund om du vill ändra bakgrundsbild, lägga till en widget samt ändra sökinställningar eller skärmordningen.
- Du kan ha hur många startskärmar du vill till höger. Om du vill lägga till en ny skärm drar du med fingret till den skärm som är längst till höger och drar en app eller widget till högerkanten.
- Skärmen till vänster om huvudstartskärmen är endast för Google Nu, och den är bara tillgänglig när Google Nu är aktiverat.
- Om du vill skapa en mapp drar du snabbt en ikon över en annan.
- Om du vill ge namn åt eller ändra namn på en mapp trycker du på namnet.

Så här ändrar du bakgrund:

- 1. Tryck länge på bakgrunden och sedan på 🔝 Bakgrund.
- Dra åt höger om du vill välja en bakgrundsbild. Eller välj en bild från Foton, Nedladdningar eller Enhet.

Så här lägger du till en appikon eller widget på en startskärm:

- 1. Öppna startskärmen där du vill ha appen.
- 2. Tryck på 🌐 Alla appar.
- 3. Dra från höger till vänster tills du hittar appen eller widgeten du vill ha.
- Tryck länge på appen tills startskärmen visas, dra den på plats och lyft fingret.

Så här lägger du till en widget:

 Tryck länge på bakgrunden och sedan på Widgets. På Nexus 4, 7 eller 10: Öppna Alla appar > Widgets.  Dra till höger om du vill välja en widget som ger en snabb överblick eller ett sätt att komma åt information på startskärmen. Det kan till exempel vara en större klocka eller en vy över information i ditt bibliotek i Google Play.

Så här flyttar du en app eller widget till en annan plats:

- 1. Tryck länge på ikonen.
- Dra fingret till den nya platsen.
   Förflytta dig mellan startskärmarna genom att dra fingret mot sidan på skärmen.
   Du kan långsamt dra en ikon mot en annan ikon och på sätt knuffa undan ikoner.
- 3. Lyft fingret.

## Trycka och skriva

Markera eller aktivera något genom att trycka på det.

Skriv namn, lösenord, söktermer eller annan text genom att trycka på stället där du vill skriva. Tangentbordet visas och du kan mata in text i rutan.

Andra vanliga rörelser:

- Trycka länge. Välj ett objekt genom att trycka länge på det, utan att lyfta fingret, tills någonting händer. Gör så om du vill använda accenttecken eller andra specialtecken på tangentbordet. Dra med fingret till den bokstav med accent du behöver.
- Trycka länge på och dra. Tryck länge på ett alternativ och dra sedan fingret över skärmen, utan att lyfta det, dit du vill. Du kan flytta runt appar på startskärmen.
- Dra med fingret. Rör fingret snabbt över skärmen utan att stanna när du börjar trycka (så att du inte drar ett objekt i

stället). Dra en startsida åt vänster eller höger om du vill visa de andra startskärmarna.

- Trycka snabbt två gånger. Tryck snabbt två gånger på en karta eller bild om du vill zooma in eller ut.
- Ändra skala. I vissa appar (till exempel Maps, Chrome, och Foton) kan du ändra skalan genom att placera minst två fingrar på skärmen samtidigt och nypa (om du vill visa i större skala) eller dra isär fingrarna (om du vill visa i mindre skala).
- Rotera skärmen. De flesta skärmar roteras automatiskt när du vrider enheten. Om du vill låsa skärmen i stående format drar du nedåt med två fingrar högst upp på skärmen och trycker på Stående/Automatisk rotation i Snabbinställningar.

## Hjälp och support

Du kan få hjälp med de flesta Google-appar i ≡ Meny. Andra appar har en 🕴 menyikon som du kan trycka på.

Den här boken presenterar några av de huvudfunktioner och appar som medföljer Android 5.0. Om du vill ha mer information om Android-programvaror och -appar samt Nexus och Google Play-versioner av enheter på Google Play, och om du behöver någon typ av support, besöker du:

- support.google.com/nexus
- support.google.com/playedition

Google tar gärna emot synpunkter på Nexus och Google Playversioner av enheter. Det är enkelt att skicka in synpunkter. Öppna 🏟 Inställningar > Om mobilen (eller Om surfplattan) > Skicka synpunkter om den här enheten.

## Android-versioner och uppdateringar

Om du vill kontrollera ditt versionsnummer eller få de senaste systemuppdateringarna till en Nexus eller Google Play-versioner av mobiler öppnar du 🎲 Inställningar > System > Om mobilen eller Om surfplattan. Leta sedan efter dessa etiketter:

- Systemuppdateringar. Tryck för att kontrollera om du har några pågående systemuppdateringar.
- Android-version. Titta efter rubriken och numret en bit ned på listan.

Vissa av de systemuppgifter som beskrivs i den här boken kan variera om du inte har en Nexus- eller Google Play-version av en mobil eller surfplatta och använder Android 5.0 på en annan enhet.

Omfattande onlinehjälp och support, däribland uppgifter om maskinvaran i Nexus och Google Play-versioner, hur du använder programvaran som beskrivs i den här boken samt länkar till information om andra Android-enheter, hittar du på support. google.com/android.

# <mark>2</mark> Grunderna

## Google Nu

Google Nu ger dig rätt information i precis rätt tid. Den visar dagens väderprognos på morgonen, det aktuella trafikläget innan du ger dig av till jobbet och hur det går för ditt favoritlag just nu.

Här är till exempel ett Google Nu-kort som visas när du påbörjar din pendling:

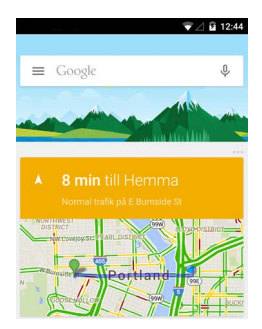

När du har börjat använda Google Nu behöver du inte göra något mer. Om du vill kan du finjustera några inställningar, men Google Nu kräver inte någon omfattande konfiguration.

## Så fungerar det

För att kunna visa passande information använder Google Nu kontextuella data från enheten och från Googles andra produkter, samt data från tredjepartsprodukter som du ger Google Nu åtkomst till. Om du till exempel har ett möte i Google Kalender som innehåller en adress, kan Google Nu hålla koll på trafiken och föreslå när du ska ge dig iväg.

När du aktiverar Google Nu aktiveras samtidigt Platsrapportering och Platshistorik.

- Med Platsrapportering kan Google med jämna mellanrum lagra och använda de senaste platsuppgifterna som är kopplade till ditt Google-konto på enheten. Inställningen för Platsrapportering måste göras på varje enskild enhet.
- Med funktionen Platshistorik kan Google spara historik för dina platsdata från alla enheter där du är inloggad på ditt Google-konto och har aktiverat Platsrapportering.

Du kan också bestämma hur din aktuella plats ska användas i Google Nu. Om du vill visa inställningarna öppnar du 🎝 Inställningar > Personligt > Plats. När platstjänster är aktiverade för ditt konto på en enhet, kan vissa appar ge dig mer relevant information, till exempel om restauranger i närheten eller det aktuella trafikläget.

Om du vill veta mer om hur Google Nu använder din plats och annan information kan du besöka Om Google Nu.

## Testa den

Du kan aktivera Google Nu när du konfigurerar enheten första gången. Du kan också aktivera eller inaktivera den när som helst.

- 1. Tryck länge på en tom yta på startskärmen.
- 2. Öppna 🗱 Inställningar > Google Nu.

På Nexus 5, 6 och 9 drar du uppåt från startskärmsknappen om du vill öppna Google Nu. Uppdateringar visas i form av Google Nu-kort. När du inte behöver ett kort längre drar du det från vänster till höger. Du återvänder till huvudstartskärmen genom att dra från höger till vänster.

Tryck på **Mer** längst ned på skärmen om du vill se fler kort.

Gör så här om du vill ändra hur visst kort uppdateras:

- Anpassa andra uppdateringar: Tryck på … de tre prickarna högst upp till höger på korten.

Mer information hittar du i Om Google Nu. På google.com/now hittar du en fullständig lista över tillgängliga kort.

## Ta reda på vad du kan be Google göra åt dig

När du använder Google Nu kan du tala med din enhet för att söka, få vägbeskrivningar och skapa påminnelser. Säg till exempel "Ok Google, do I need an umbrella tomorrow" (OK Google, behöver jag paraply i morgon?) om du vill se om väderprognosen visar regn.

I "Ok Google" och röstsökning hittar du andra exempel på vad du kan säga. Du kan säga de flesta av dessa exempel på engelska, franska, tyska, italienska, japanska, koreanska, ryska, spanska och brasiliansk portugisiska, men stöd för vissa exempel kan saknas på vissa språk. Om du vill säga "Ok Google" på andra språk än engelska, behöver du också ändra huvudspråk på enheten. Besök Ändra språk på Google.

## Aktivera eller inaktivera "Ok Google"

Du kan starta en sökning eller en uppgift genom att säga "Ok Google". Du kan välja om funktionen ska vara aktiverad eller inte genom att öppna Google Nu eller appen Google och trycka på **Meny > Inställningar > Röst > OK Google-identifiering**.

## Skärm

Ändra skärminställningarna på enheten så här:

- 1. Öppna 🏟 Inställningar > Enhet > Skärm.
- Välj bland följande inställningar. Vissa av inställningarna kan variera beroende på vilken enhet och version av Android du har. Alla inställningar kan påverka batteriets livslängd. Se "Hantera batteritiden" för mer information.
  - Ljusstyrka: Ställ in ljusstyrkan på enheten med skjutreglaget.
  - Adaptiv ljusstyrka: Aktivera adaptiv ljusstyrka om du vill att skärmens ljusstyrka ska optimeras automatiskt beroende på hur ljust det är kring enheten. Adaptiv ljusstyrka är aktiverat som standard. Du kan ändå ändra ljusstyrkan vid behov.
  - Strömsparläge: Ändra hur lång tid det tar för enhetens skärm att släckas när den inte används. Läs mer om Inställningar för strömsparläge.
  - Dagdrömmar: Ställ in skärmsläckare som visar foton, färggranna bakgrunder med mera när enheten laddas eller står i dockningsstationen. Läs mer om att använda Dagdrömmar.

 Omgivningsskärm (endast Nexus 6): Aktivera omgivningsskärmen om du vill att mobilen ska vakna när du tar upp den eller när det kommer en avisering.

## Ljud och aviseringar

Du kan ändra inställningarna för ljud och aviseringar på enheten genom att öppna 🏟 Inställningar > Enhet > 🌲 Ljud och avisering.

Du får aviseringar om såväl nya meddelanden, kalenderhändelser och alarm som videonedladdningar och andra pågående händelser.

- Avbrott. Prioritera ljudaviseringar så att de inte avbryter dig. Tryck på inställningarna om du vill aktivera eller inaktivera samtals- och meddelandeavbrott. Om du aktiverar aviseringar för meddelanden trycker du på Samtal/meddelanden från om du vill ange vem du godkänner aviseringar från (Alla, Stjärnmärkta kontakter eller Endast kontakter). I Avbrottstid kan du välja vilka dagar och under vilka tidpunkter du godkänner ljudaviseringar.
- När enheten är låst. Hantera om aviseringar ska visas när mobilen är låst, och om känsligt innehåll i en avisering ska visas. Exempel på känsligt innehåll är titeln på en låt du laddat ned, vem som skickat ett e-postmeddelande eller uppgifter om en kalenderhändelse. Mer information finns i Hjälpcentret.
- Appaviseringar. Ändra inställningarna för aviseringar för enskilda appar, till exempel Gmail. Inställningen under När enheten är låst går alltid före inställningen för en enskild app.
- Åtkomst till aviseringar. Visa vilka appar som kan komma åt dina aviseringar.

När det kommer en ny avisering visas den tillhörande ikonen högst upp på skärmen. Ikoner för väntande aviseringar visas till vänster och till höger visas till exempel Wi-Fi-signal, mobiloperatörsignal, batteristyrka och andra systemikoner:

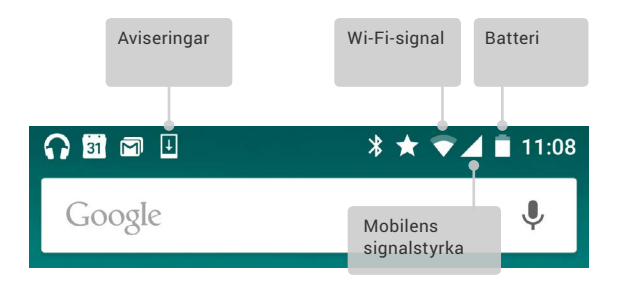

TIPS: Wi-Fi- och mobilsignalstyrka visas med vita staplar högst upp på skärmen. Om du vill se huruvida det valda Wi-Fi-nätverket har fullständig internetanslutning öppnar du Snabbinställningar genom att dra nedåt med två fingrar högst upp på skärmen.

Det är endast i Snabbinställningar som vita staplar i symbolerna för Wi-Fi- och mobilsignal visar en normal internetanslutnings signalstyrka.

Du kan expandera förhandsgranskningar av e-postmeddelanden, kalenderhändelser och vissa andra aviseringar så att mer information visas. Den översta aviseringen är alltid expanderad om det är möjligt. Om du vill expandera en avisering sätter du fingret inuti den och drar nedåt långsamt.

Om du vill öppna den tillhörande appen trycker du på aviseringsikonen till vänster. I vissa aviseringar finns det ikoner som du kan trycka på för att utföra åtgärder. Du kan till exempel sätta aviseringar från Kalender i viloläge (så att du blir påmind senare) eller skicka e-post till andra gäster.

När du är klar med en avisering drar du bort den. Om du vill ta bort alla aviseringar trycker du på = Ta bort längst ned på aviseringslistan.

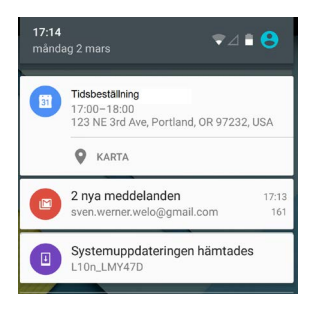

## Hantera konton på enheten

Du kan lägga till konton så att uppgifter som är kopplade till ett visst konto synkroniseras med enheten. Du måste skapa ett konto på enheten om du vill ta emot e-post eller hämta appar på Google Play.

Du kan också lägga till flera användare för enheten, till exempel om flera personer delar surfplattan. Att lägga till användare skiljer sig från att lägga till konton. Varje användare har separata inställningar och kan inte komma åt andra användares konton, men en användare kan ha flera konton och växla mellan dem när som helst när han eller hon är inloggad. Se till att du är inloggad som rätt användare innan du lägger till eller tar bort kontoinformation.

## Lägga till ett konto

- Öppna 🏚 Inställningar > Personligt > Konton. Tryck på Lägg till konto.
- Tryck på kontotypen som du vill lägga till. Du kan välja mellan till exempel Google, Personligt (IMAP) eller Personligt (POP3). Testa IMAP först om du inte vet om du ska välja POP3 eller IMAP. Många e-posttjänster använder IMAP. Läs mer om skillnaden mellan IMAP och POP3.
  - Om du vill lägga till ett Google-konto väljer du Google. När du loggar in med ett Google-konto synkroniseras e-post, kontakter, kalenderposter och andra data som är kopplade till kontot med din enhet.
  - ii. Lägg till kontot genom att följa anvisningarna på skärmen.

När du vill ändra inställningarna för något av de konton du har lagt till följer du dessa steg:

- 1. Öppna 🏟 Inställningar > Personligt > Konton.
- Välj konto. Om du använder ett Google-konto trycker du på Google och sedan på det aktuella kontot.

## Ta bort ett konto

När du tar bort ett konto som du har lagt till i enheten raderas allt som är kopplat till kontot, inklusive e-post, kontakter och inställningar. Det går inte att ta bort kontot som du använde när du konfigurerade enheten första gången.

Om du vill ta bort ett konto från enheten gör du så här:

- 1. Kontrollera om kontot du vill ta bort är samma konto som du använde för att konfigurera enheten.
  - Om det inte är det kontot fortsätter du till steg 2 och följer anvisningarna.

- Om det är samma konto ska du i stället återställa standardinställningarna på enheten med hjälp av stegen nedan. Detta innebär att alla data tas bort från enheten, och du behöver ett Google-konto om du vill konfigurera enheten igen. Läs om hur du återställer standardinställningarna på en Nexus-enhet eller Google Play-version av en enhet.
- 2. Öppna 🏟 menyn Inställningar på enheten.
- Under Konton trycker du på namnet på det konto du vill ta bort. Om du använder ett Google-konto trycker du på Google och sedan på kontot.
  - När du loggar ut från Google-kontot synkroniseras inte längre e-post, kontakter, kalenderhändelser och andra uppgifter automatiskt med enheten.
- 4. Tryck på 🚦 Meny högst upp till höger på skärmen.
- 5. Tryck på Ta bort konto.

## Dela enheten med andra användare

Du kan enkelt dela din enhet med familj och vänner genom att skapa separata användare för varje person. Alla har sina egna profiler på enheten med en anpassad startskärm, konton, appar och inställningar med mera. Du måste vara enhetens ägare för att kunna lägga till användare.

Om du vill lägga till en användare gör du så här:

- 1. Öppna **‡ Inställningar > Enhet > Användare**.
- 2. Tryck på Lägg till användare och sedan på OK.
  - Om den nya användaren är i närheten: Tryck på Konfigurera nu så visas låsskärmen. Välj den nya användaren, lås upp skärmen och låt användaren konfigurera sitt Google-konto och andra uppgifter.
  - ii. Om den nya användaren inte är i närheten: Tryck på "Inte nu". En ny användare visas då i listan. Nästa gång

du är tillsammans med användaren går du tillbaka till användarlistan och väljer Ny användare eller klickar på användarbilden på låsskärmen.

När en ny användare har konfigurerats och du öppnar låsskärmen kommer en andra användarprofilbild eller avatar att visas i statusfältet. Om du vill välja en användare trycker du på bilden och låser upp skärmen. Varje användare kan ange en egen låsskärm.

## Byta användare

Om du vill byta användare drar du nedåt högst upp på skärmen två gånger. Då öppnas Snabbinställningar. Tryck på den aktuella användarens bild högst upp till höger på skärmen och sedan på en annan användares bild.

## Ta bort en användare

Enhetens ägare kan ta bort användare som hon eller han lagt till:

- 1. Öppna 🏟 Inställningar > Enhet > Användare.
- Tryck på the Inställningar bredvid användarens namn och sedan på Ta bort användare.

Andra användare kan bara ta bort sig själva.

- Öppna 🏟 Inställningar > Enhet > Användare.
- 2. Tryck på : Meny > Ta bort användarnamn från enheten.

## Gästanvändare

Om någon vill använda din enhet tillfälligt och inte behöver få en egen användarprofil kan han eller hon använda enheten som gäst. Gästanvändare har inte tillgång till din e-post, dina appar eller innehållet på enheten som är kopplat till ditt konto, till exempel foton eller nedladdade filer. Du måste vara enhetens ägare om du vill lägga till en gäst.

- 1. Öppna 🏟 Inställningar > Enhet > Användare.
- 2. Trvck på Gäst.

När gästanvändaren är klar med enheten kan du byta tillbaka till en annan användare

Byta användare: Öppna Snabbinställningar genom att dra nedåt högst upp på skärmen och trycka på fältet högst upp. Om du vill välja en annan användare trycker du på bilden högst upp till höger på skärmen och sedan på en annan användares bild.

## Säkerhet

Om du har ställt in ett lås blir skärmen mörk och låses när viloläget aktiveras eller när du trycker på avstängningsknappen.

Det finns lås med olika säkerhetsgrad i låsinställningarna:

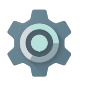

- Öppna Inställningar > Personligt > Säkerhet > Skärmlås.
   Tryck på den typ av lås som du vill använda.

Du kan utföra vissa aktiviteter även om skärmen är låst

- Snabbinställningar: Öppna Snabbinställningarna utan att ٠ ange lösenord genom att dra nedåt högst upp på skärmen.
- Kamera: Öppna kameran genom att dra från höger till vänster.
- · Samtalsåtkomst: Ring ett samtal genom att dra från vänster till höger. (Först måste du ange ditt lösenord.)
- Nödsamtal: Ring ett nödsamtal utan att behöva ange lösenord • genom att dra från vänster till höger.

Om enheten är konfigurerad för mer än en användare kanske du måste trycka på din bild längst ned på skärmen för att se din egen låsskärm.

Mer information hittar du i Anpassa skärmlåset.

## Smart Lock

Med hjälp av Smart Lock undviker du att enheten låses när det är uppenbart att du har den med dig, till exempel i situationer där enheten är ansluten till din Bluetooth-klocka eller när ditt ansikte identifieras av enheten.

## Betrodda enheter och ansiktsmatchning

Du kan låta enheten förbli olåst när den är ansluten till en Bluetooth-enhet, till exempel en klocka, ett headset eller ett bilhögtalarsystem. Du kan också låta enheten låsas upp när den hålls mot en NFC-etikett.

Du kan låta enheten låsas upp när den känner igen ditt ansikte. När du har angett ett betrott ansikte söker enheten efter ditt ansikte varje gång den startas. Om enheten känner igen ditt ansikte låses den upp. Tänk på att någon som liknar dig kan låsa upp din telefon.

Obs! Smart Lock sparar inte några foton av dig. Data som används för att känna igen ditt ansikte sparas bara i enheten. Den sparas inte på Googles servrar och inga appar har tillgång till den.

Mer information om hur du använder dessa funktioner finns i Betrodda enheter och ansiktsmatchning.

## Fästa skärmen

Med funktionen för att fästa skärmen kan du ställa in så att bara en viss apps skärm och ingen annan visas på enheten. Det kan vara praktiskt att fästa skärmen om du vill kunna spela ett spel utan att det minimeras om du skulle råka trycka på startskärmsknappen av misstag. I vissa appar kan det hända att du blir tillfrågad om du vill använda Fästa skärmen.

När en skärm inte är fäst kan du välja att gå tillbaka till skärmen där du anger lösenord eller pinkod.

Så här fäster du en skärm:

- Öppna 🏟 Inställningar > Säkerhet > Fästa skärmen och aktivera funktionen Fästa skärmen.
- 2. Öppna en app.
- Tryck på 

   Översikt på enheten. Dra upp den första skärmen längst ned om du vill visa den.
- Om du vill lämna den fästa skärmen trycker du länge på 
   och <a>samtidigt.</a>

## Skydd mot skadliga appar

Appar från Google Play är alltid verifierade av Google för att skydda dig och din enhet. Som standard tillåter enheten inte installationer från andra källor än Google Play.

Om du tillåter att appar från okända källor installeras eller installerar appar från andra källor än Google Play, är sannolikheten större att appar som kan skada dig eller enheten installeras.

Om du tillåter att appar från okända källor installeras skyddas du av funktionen Verifiera appar när du installerar appar från andra källor än Google Play. Detta sker genom att enheten kontrolleras regelbundet för att säkerställa att alla installerade appar fungerar på ett säkert sätt, även efter att de har installerats. Mer information samt anvisningar om hur du ändrar standardfunktionen hittar du i Skydd mot skadliga appar.

## Android Enhetsadministratör

Om du tappar bort mobilen eller surfplattan kan du använda Android Enhetsadministratör för att hitta dess ungefärliga position, göra så att den ringer, låsa den eller radera data på den.

Dessa alternativ aktiveras som standard. Om du vill visa eller ändra dem, öppnar du 🄹 appen Google Inställningar (i 🌐 Alla appar) och trycker på **Android Enhetsadministratör**.

Om du blir av med enheten öppnar du Android Enhetsadministratör och följer anvisningarna.

## Android Beam

Du kan skicka eller trådlöst överföra webbsidor, videoklipp eller annat innehåll på skärmen genom att hålla enheten mot en annan enhet (oftast genom att trycka baksidorna mot varandra). I vissa appar kan du också göra en trådlös överföring från menyn Dela.

Innan du börjar: Se till att båda enheterna är upplåsta, har stöd för närfältskommunikation (NFC) och att NFC och Android Beam är aktiverade. Kontrollera genom att öppna 🎝 Inställningar > Trådlöst och nätverk > Mer. Se också till att du vet var NFCområdet finns på baksidan av bägge enheter.

- Öppna en sida som du vill dela t.ex. en webbsida, ett videoklipp på YouTube eller en platssida i Maps.
- Håll din enhet med baksidan mot baksidan på en annan enhet. När anslutningen upprättats hörs ett ljud, bilden på din skärm blir mindre och du ser meddelandet Tryck här om du vill överföra trådlöst.

 Tryck var som helst på skärmen. Det överförda innehållet visas på den andra enheten. Om den nödvändiga appen inte är installerad öppnas Google Play så att din vän kan ladda ned appen.

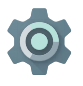

Om du vill aktivera NFC öppnar du **Inställningar >** Trådlöst och nätverk > Mer > NFC.

Om du vill aktivera Android Beam öppnar du Inställningar > Trådlöst och nätverk > Mer > Android Beam

## Tryck och betala

När NFC har aktiverats på enheten kan du använda funktionen Tryck och betala genom att hålla mobilen mot en läsare vid kassan när du ska betala. Hantera appar för Tryck och betala

- 1. Öppna 🏟 Inställningar > Enhet > Tryck och betala.
- Tryck på en app om du vill ange den som standardapp för betalningar.

Om du inte har någon betalningsapp på enheten, till exempel Google Wallet, hittar du andra betalningsappar genom att söka på Google Play .

Mer information finns i Tryck och betala med enheten.

## Utskrifter

Android 5.0 gör det möjligt att förhandsgranska och skriva ut innehåll på vissa skärmar (till exempel webbsidor som visas i Chrome) till en skrivare på samma Wi-Fi-nätverk som Android-enheten. Innan du skriver du behöver du installera en utskriftstjänst på enheten. Om du vill se vilka tjänster som är tillgängliga öppnar du the Inställningar > System > Utskrifter.

Härifrån kan du öppna alla tillgängliga tjänster om du vill aktivera eller inaktivera dem, kolla vilka skrivare som görs tillgängliga, lägga till nya skrivare och ändra inställningarna för tjänsten.

Gör så här om du vill skriva ut ett dokument, till exempel en webbsida i Chrome:

- 1. Tryck på : Meny > Skriv ut.
- I dialogrutan som visas kan du ändra inställningarna för till exempel skrivaren, kopior och riktning.
- 3. Tryck på Skriv ut.

## Chromecast

Chromecast är en liten enhet som kopplas direkt till baksidan av tv:n. Med Chromecast kan du skicka videoklipp och musik direkt från mobilen eller surfplattan till tv:n. Chromecast kan användas med bland annat följande appar:

- YouTube
- Netflix
- Google Play TV och film
- Google Play Musik
- Hulu Plus

Besök chromecast.com/apps om du vill visa fler appar.

Se till att Chromecast använder samma Wi-Fi-nätverk som mobilen eller surfplattan, och att Chromecast är vald som indata på tv:n. Gör så här om du vill visa innehåll från mobilen eller surfplattan på tv:n:

- 1. Öppna videoklippet eller musiken i en av apparna som anges ovan.
- 2. Tryck på 🕤 Casta.
- Spela upp innehållet som vanligt om du vill strömma det på tv:n.

Mer information finns i Casta från appar till tv:n.

## Fillagring

Med Android 5.0 är det enkelt att lagra och bläddra bland bilder, videoklipp och andra filer på enheten samt att bifoga dem i till exempel ett e-postmeddelande eller Hangout-meddelande. Du kan också använda sparade bilder som startskärmens bakgrund.

Om du till exempel vill bifoga en bild i ett e-postmeddelande trycker du på c gemet högst upp till höger och väljer antingen **Bifoga fil** eller **Infoga från Drive** för att välja bilder i Drive-mappen.

Härifrån kan du se alla dessa källor.

- I Senaste visas fotona eller videoklippen du har tagit eller öppnat senast.
- I Drive kan du att bifoga filer sparade i Google Drive.
- I Bilder visas alla foton, videoklipp och andra bilder på enheten.
- Nedladdningar omfattar de flesta filer (förutom innehåll i Play) som du har laddat ned från e-postmeddelande eller webben.
- I Foton kan du bläddra bland bilder och videoklipp som finns på enheten eller som har laddats upp på ditt Google-konto.

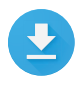

l appen Nedladdningar kan du visa, radera eller på nytt öppna filer du har laddat ned från Gmail eller andra källor (förutom böcker, videoklipp, tidskrifter och andra medier från Google Play.)

I appen Nedladdningar:

- Tryck på ett objekt som du vill öppna.

Google Play strömmar köp och hyrvideor via internet. Därför tar köp och hyrvideor inte alltid upp lagringsutrymme när du spelar upp dem. Du kan ladda ned innehåll i Google Play-appar och få tillgång till dem offline, men innehåll i Google Play visas inte i Nedladdningar.

## Skärmdumpar

Gör så här när du vill ta en skärmdump från Nexus eller en Google Play-version av en enhet:

- 1. Kontrollera att bilden du vill spara visas på skärmen.
- 2. Tryck på avstängningsknappen och Volym ned samtidigt.

Skärmdumpen sparas automatiskt i Foton.

# Använda tangentbordet

TIPS: Om du vill välja ett annat språk än engelska för tangentbordet öppnar du 🎲 Inställningar, Personligt > Språk och inmatning. Mer information hittar du i Tangentbordshjälp.

## Skriva och redigera text

Skriva in text med tangentbordet på skärmen. Så här ser det ut på en Nexus-mobil:

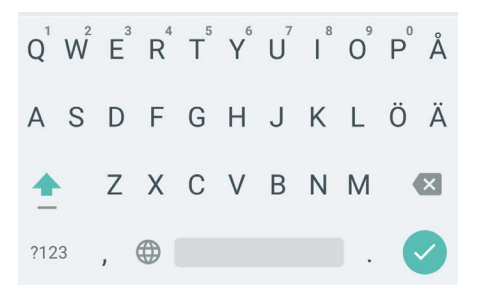

Tangentborden på surfplattorna fungerar på ett liknande sätt. Om du vill dölja tangentbordet trycker du på knappen Tillbaka under tangentbordet.

I vissa appar öppnas tangentbordet automatiskt. I andra appar måste du först trycka där du vill skriva.

#### Grundläggande redigering

#### Ändra var du vill skriva

 Try ck på markören och dra fliken som visas under den till ett nytt läge.

#### Markera text

- Tryck länge eller tryck två gånger inuti texten.
- Det närmaste ordet markeras och en flik visas i början och slutet av markeringen. Tryck på flikarna och dra i dem om du vill ändra markeringen.

#### Ta bort text

 Tryck på Knappen Ta bort om du vill ta bort tecken som finns innan markören eller markerad text.

#### Skriv med stora bokstäver

- Om du vill ändra till stora bokstäver för en bokstav trycker du på ↔ Skift-tangenten en gång.
- Du kan också trycka länge på 
   Skift-tangenten när du skriver eller trycka på 
   Skift-tangenten och dra till en annan tangent.
- · När du släpper tangenten visas små bokstäver igen.

#### Aktivera caps-lock

 Tryck två gånger eller tryck länge på 
 <sup>△</sup> Skift-tangenten så att den ändras. Tryck på 
 <sup>△</sup> Skift-tangenten igen om du vill återgå till små bokstäver.

#### Växla mellan små och stora bokstäver

- ・ Om du snabbt vill byta skiftläge i ett ord du redan har skrivit kan du markera ordet och trycka på 合 Skift-tangenten.
- Du kan välja om ordet ska inledas med stor bokstav eller skrivas helt med stora bokstäver.

#### Ange ett tecken eller en symbol

- Om du vill byta till symbolknappar för ett ord trycker du på symbolknappen ma en gång.
- Du kan också trycka länge på symbolknappen ma medan du skriver eller trycka på symbolknappen ma och dra till en annan tangent. När du släpper tangenten visas bokstavstangenter igen.

#### Visa fler symboler och tecken

 Tryck länge på symboler eller tecken om du vill visa tecken med accent eller fler symboler.

#### Klippa ut, kopiera och klistra in

 Markera den text du vill klippa ut eller kopiera. Tryck sedan på knappen Klippa ut % eller knappen Kopiera 
 . Klistra in: Tryck där du vill klistra in text och tryck på Klistra in. Om du vill ersätta annan text med texten du kopierat, markerar du texten och trycker på knappen Klistra in 

## Emoji

I Googles tangentbord kan du välja mellan ett antal färgglada små bilder som uttrycker känslor (emoji) om du vill göra dina meddelanden lite roligare.

Beroende på enheten kan du behöva trycka länge på returtangenten och sedan dra fingret till det glada ansiktet om du vill att emoji ska visas. På en surfplatta behöver du bara trycka på emoji-symbolen längst ned till höger.

Panelen ser ut så här. Om du vill byta kategori drar du från vänster till höger eller trycker på symbolen på översta raden. Använd en emoji genom att trycka på den:

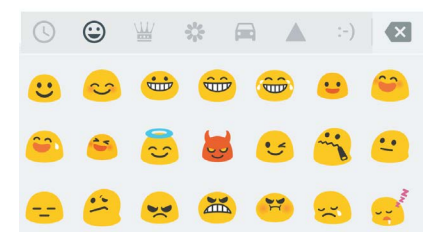

## Använda förslag på nästa ord

- 1. Tryck på den plats där du vill mata in text.
- 2. Börja skriva ett ord. När det ord du vill ha visas i en lista ovanför tangentbordet trycker du på det.
- Fortsätt att trycka på ord så länge ett ord som du vill använda visas. Om det ord du söker inte visas skriver du det manuellt.

Du får hela tiden förslag på ord medan du skriver.

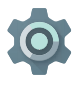

Om du vill ändra tangentbord och inmatningsmetoder öppnar du Inställningar > Personligt > Språk och inmatning.

Om du vill aktivera eller inaktivera förslag på nästa ord öppnar du Inställningar > Personligt > Språk och inmatning > Tangentbord och inmatningsmetoder > Googles tangentbord > Textkorrigering > Förslag på nästa ord.

## Svepskrivning

Svepskrivning fungerar bäst på engelska. Kvaliteten för andra språk varierar och det finns inte stöd för funktionen på vissa språk ännu.

Så här matar du in ett ord med svepskrivning:

- Öppna tangentbordet genom att trycka på den plats där du vill skriva.
- Dra fingret långsamt över bokstäverna som ingår i ordet du vill skriva.
- Lyft fingret när det ord du vill använda visas i den flytande förhandsgranskningen eller i mitten av förslagsremsan. Om du vill använda ett av de andra orden i förslagsremsan trycker du på det.

Om ordet du vill ha inte visas när du använder svepskrivning kan du skriva in det manuellt. Om du skriver ett ord med hjälp av svepskrivning och vill ändra det trycker du på ordet. Då visas andra alternativ i förslagsremsan. **TIPS:** Om det finns andra bokstäver som du vill framhäva, till exempel upprepade bokstäver som m:et i "komma", stannar du över den bokstaven lite längre innan du fortsätter till nästa bokstav.

## Använda svepskrivning utan mellanslag

När du använder svepskrivning behöver du inte använda blanksteg. Du fortsätter bara att dra fingret över bokstäverna som du vill skriva, och lyfter sedan fingret när du vill börja på ett nytt ord.

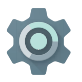

Om du vill ändra inställningarna för Svepskrivning öppnar du 🎲 Inställningar > Språk och inmatning > Tangentbord och inmatningsmetoder > Googles tangentbord> Svepskrivning.

## Tangentbordets ordlistor

Om du vill hantera tangentbordets ordlistor öppnar du 🌼 Inställningar > Personligt > Språk och inmatning.

## Egen ordlista

Du kan lägga till egna ord i din ordlista och spara dem på enheten. Om du vill lägga till ett ord eller en fras, däribland en valfri genväg, öppnar du **Tiställningar > Personligt > Språk och inmatning > Googles tangentbord > Textkorrigering > Egen ordlista** och språket på den ordlista du vill ändra. Sedan väljer du Lägg till och skriver in ordet. Om du använder en valfri genväg när du skriver, visas ditt ord eller en fras som ett alternativ i de föreslagna orden ovanför tangentbordet.

## Tilläggsordlistor

- Öppna S Inställningar > Personligt > Språk och inmatning > Googles tangentbord > Textkorrigering > Tilläggsordlistor.
- Då visas ordlistor för andra språk som du kan ladda ned till enheten.
- 3. Tryck på den ordlista du vill ha och sedan på Installera.

## Skriva genom att tala

På de flesta ställen där du kan skriva text med tangentbordet kan du även tala in texten.

- Tryck på ett textfält eller på en plats i en text som du redan har angett i ett textfält.
- 2. Tryck på 🌷 mikrofonknappen på tangentbordet på skärmen.
- 3. När bilden av en mikrofon visas kan du tala in texten.

På vissa språk kan du även ange skiljetecken genom att säga dem, till exempel "comma" (komma), "period" (punkt), "question mark" (frågetecken) eller "exclamation mark" (utropstecken). Språk som stöds: engelska, franska, italienska, ryska, spanska och tyska.

Google kan spela in några sekunders bakgrundsljud för att förbättra bearbetningen av dina röstinmatningar. Ljudet sparas i ett tillfälligt minne. Inspelningen sparas bara tillfälligt i enheten och skickas inte till Google.

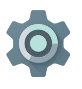

Om du vill ändra talinställningar öppnar du Inställningar > Personligt > Språk och inmatning.

# Testa några appar

## Alla appar

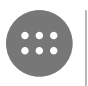

Om du vill visa alla dina appar trycker du på 🌐 Alla appar i facket Favoriter på en startskärm.

Här visas alla dina appar, däribland de som ingår i mobilen och de som du har laddat ned från Google Play. Du kan placera appikoner var som helst på startskärmarna.

I Alla appar kan du göra följande:

- . Flytta mellan skärmar. Dra åt vänster eller höger.
- Öppna en app. Tryck på appens ikon. •
- Placera en appikon på en startskärm. Släpp ikonen på • den startskärm du vill ha den genom att trycka länge på appikonen, dra fingret och sedan lyfta det.
- Bläddra bland widgets. Tryck på fliken Widgets högst upp på valfri skärm i Alla appar.
- Hämta fler appar. Tryck på 🝺 Google Play i listan över • appikoner.

Om du vill ta bort en appikon från startskärmen utan att ta bort den permanent, trycker du länge på den och drar med fingret uppåt på skärmen och släpper appen över  $\times$  Ta bort.

Om du vill visa information om en app från skärmen Alla appar trycker du på appen länge. Dra sedan fingret mot skärmens övre del och släpp appen över () Appinfo.

**TIPS:** Vissa appar kan orsaka dig eller din enhet skada. Du behöver dock inte köpa antivirusprogram för Nexusenheter eller Google Play-versioner av enheter. Google kan verifiera appar och på så sätt förhindra att skadlig programvara installeras på enheten.

Mer information hittar du i Skydda mot skadliga appar.

## Gmail

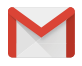

I appen Gmail kan du läsa och skriva e-post i valfri mobil enhet. Om du vill öppna den trycker du på S Gmail på en startskärm eller en skärm för 😁 Alla appar.

Gmail är så mycket mer än e-post. Du kan använda ditt Gmailkonto och logga in på alla appar och tjänster från Google, bland annat följande:

- Google Nu få rätt information vid rätt tillfälle
- Kalender
- Personer håll koll på dina kontakter
- Google Drive arbeta med dokument

När du läser ett meddelande:

 Tryck på ikonerna högt upp på skärmen om du vill arkivera, slänga eller markera dem som lästa. Tryck på Y om du vill markera ett meddelande som oläst. Titta under : Meny om du vill flytta, ändra etikett på, dölja, skriva ut eller göra något annat med e-postmeddelandet.

 Dra åt vänster eller höger om du vill läsa föregående eller nästa konversation.

Organisera konversationer: Välj en konversation från inboxen genom att trycka länge på den. Hantera sedan de markerade meddelandena med ikonerna och menyn längst upp på skärmen.

Om du vill ändra inställningarna, lägga till ett konto eller få hjälp trycker du på menyikonen eller knappen Meny.

Vad du än gör i Gmail kan du enkelt öppna Inkorgen genom att trycka på </ knappen Tillbaka högst upp på skärmen.

Tryck på Meny från Inkorgen om du vill öppna panelen som visar tillgängliga konton, etiketter med mera.

Mer information hittar du i Hjälp om Gmail.

TIPS: I Gmail kan du komma åt din e-post från andra konton, till exempel Microsoft Exchange, genom att lägga till kontot i inställningar för Gmail.

## Lägga till ett e-postkonto som inte tillhör Gmail i Gmail:

- Öppna 🏟 Inställningar > Personligt > Konton > Lägg till konto.
- Tryck på kontotypen som du vill lägga till. Du kan välja mellan till exempel "Google", "Personligt" eller "Arbete".
- Om du vill lägga till ett Google-konto väljer du Google. När du loggar in med ett Google-konto synkroniseras alla e-postmeddelanden, kontakter, kalenderposter och andra data som är kopplade till kontot med din enhet.

4. Lägg till kontot genom att följa anvisningarna på skärmen.

När du vill ändra inställningarna för något av de konton du har lagt till följer du dessa steg:

- 1. Öppna 🏟 menyn Inställningar på enheten.
- Välj konto genom att trycka på Konton under Personligt. Om du använder ett Google-konto trycker du på Google och sedan på det aktuella kontot.

## Google Play

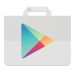

Filmer, tv-program, böcker, musik, tidskrifter, spel och appar – på Google Play hittar du allt ditt favoritinnehåll, oavsett vilken enhet du använder.

Om du vill öppna appen Google Play trycker du på 🝺 Google Play.

Om du har köpt något på Google Play tidigare får du automatiskt tillgång till samma innehåll på alla Android-enheter. Se bara till att du loggar in med samma konto som du använde när du köpte innehållet. Så här kontrollerar du detta:

- 1. Öppna 🝺 appen Google Play.
- 2. Tryck på  $\equiv$  Meny högst upp till vänster.

Härifrån kan du visa det aktuella kontot eller byta till ett annat, visa köpta appar, kontrollera din önskelista med mera.

Om du vill konfigurera inställningar, rensa sökhistoriken och aktivera användarkontroller öppnar du **≡ Meny > Inställningar**. Om du till exempel vill filtrera appar beroende på åldersgräns eller begära en pinkod för köp, trycker du på **Innehållsfiltrering** eller **Kräv autentisering vid köp**. Om du vill hitta innehållet öppnar du en Google Play-app på skärmen 🌚 Alla appar och trycker på  $\equiv$  Meny.

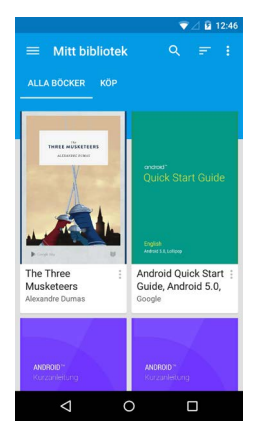

## Support för Google Play

Mer detaljerad information om Google Play, bland annat supportalternativ via telefon och e-post, finns på support.google. com/googleplay.

#### Kamera

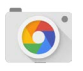

Med appen Kamera kan du ta foton, panoromabilder, videoklipp och sfäriska foton (360-grader) av objekt som finns ovanför och under dig.

Så här öppnar du kameran:

- Dra från höger till vänster på låsskärmen.
- På startskärmen trycker du på 🧿 Kamera.

Första gången du öppnar Kamera kan du bli tillfrågad om du vill att den ska komma ihåg fotoplatser. På så sätt kan du till exempel lokalisera ett foto med Google Maps.

När du har öppnat Kamera kan du välja mellan fem olika kameralägen. Visa lägena genom att dra från vänster till höger.

🖸 Kameraikonen indikerar läget Kamera. Så här tar du en bild:

- Fokusera objektet och vänta tills fokusringen visas. Om du vill fokusera en annan del av bilden trycker du på den delen. Zooma in genom att dra utåt med två fingrar. Zooma ut genom att nypa med två fingrar.
- 2. När parentesen runt fokusringen försvinner trycker du på slutarknappen (kameraknappen).

Fortsätt dra om du vill visa andra bilder i Foton.

Om du vill byta till ett annat läge drar du från höger till vänster så visas listan över kameralägen:

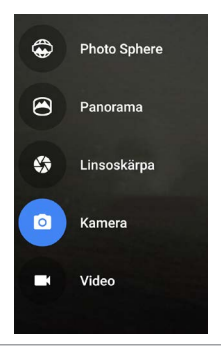

#### Photo Sphere

 Om du vill ta en 360-gradersbild eller en bild med vidvinkelperspektiv panorerar du eller lutar enheten tills cirkeln i mitten av skärmen rör sig över en blå prick och spelar in den delen av bilden. Låt cirkeln röra sig över prickarna tills du är färdig. Sedan trycker du på bocken längst ned på skärmen.

#### Panorama

- Om du vill ta en panoramabild trycker du på Panorama.
- Ta den första bilden av panoramat genom att hitta startpunkten och sedan trycka på slutaren.
- När du ska ta resten av bilderna svänger du runt mobilen långsamt på stället så att målikonen hamnar över alla prickar tills de blir blå.
- Fortsätt att hålla målikonen över prickarna tills alla är blå och bilden är komplett. Tryck sedan på bocken längst ned på skärmen.

#### Linsoskärpa

 Tryck på Linsoskärpa och följ sedan pilen genom att höja enheten långsamt.

#### Kamera

• Om du vill ta vanliga bilder trycker du på Kamera.

#### Videoklipp

- Om du vill börja spela in ett videoklipp trycker du på videoknappen. Tryck på knappen igen om du vill stoppa inspelningen.
- Om du vill ändra inställningarna för de olika lägena, till exempel blixt eller exponering, trycker du på cirkeln med tre prickar längst ned till höger på den inramade bilden.

TIPS: I läget HDR+ på Nexus 5 och 6 tas automatiskt flera bilder i snabb följd. De kombineras sedan med varandra och blir till en bild av högsta möjliga kvalitet. Om du vill aktivera HDR+ trycker du på ... längst ned till vänster på slutaren och väljer HDR+.

Mer information hittar du i Kamerahjälp.

## Foton

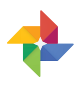

Med appen Foton får du direkt tillgång till alla dina foton och videoklipp som är kopplade till Googlekonton som är konfigurerade på din mobil eller surfplatta. Om du vill öppna den trycker du på Foton.

Öppna Foton från:

- Appen Kamera. Dra från höger till vänster.
- 🔹 Skärmen Alla appar. Tryck på 🚸 Foton.

När du är inloggad på ditt Google-konto kan du med appen Foton på ett enkelt sätt automatiskt säkerhetskopiera alla foton och videoklipp samt organisera dem och dela dem med dina vänner.

Du kan också bläddra, söka, beskära, redigera och tagga foton samt skapa album och filmer.

Tryck på  $\equiv$  **Meny** om du vill:

- Byta till eller från Google+.
- Organisera och redigera dina foton och videoklipp.
- Skapa och bläddra i album.
- Utforska animationer i Autoeffekter, panoramabilder och sammanslagna gruppbilder som skapas till dig automatiskt.
- · Bläddra bland foton på dig själv.

Mer information hittar du i Fotohjälp.

## Kontakter

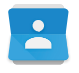

Med appen **Kontakter** får du snabbt tillgång till alla kontakter. Om du vill öppna den trycker du på ikonen **Kontakter** på en startskärm eller en skärm för Alla appar.

När du startar enheten för första gången och loggar in på ett Google-konto synkroniseras alla kontakter från detta konto till appen Kontakter. Efter det synkroniseras dina kontakter automatiskt på dina enheter och i webbläsaren.

Du kan även synkronisera kontaktuppgifter från Exchange med Kontakter.

Informationen i Kontakter är tillgänglig i Gmail, Google Talk och andra appar. När du lägger till kontakter från olika källor synkroniseras de automatiskt överallt där du kan behöva dem.

När du öppnar appen Kontakter kan du:

- Visa alla kontakter eller favoriter. Välj högst upp på skärmen.
- Lägga till en kontakt. Tryck på 💁 Lägg till kontakt.
- Läsa information. Tryck på ett namn om du vill visa information om en kontakt eller grupp.
- Dela kontakten eller placera en kontakt du ofta använder på startskärmen. Tryck på : Meny.
- Redigera information. När en kontakt visas trycker du på Redigera högst upp på skärmen om du vill redigera kontaktens uppgifter.

Mer information hittar du i Kontakthjälp.

## Messenger

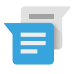

Appen Messenger, som används för att skicka sms, är tillgänglig för enheter som körs med Android Lollipop 5.0 eller senare.

Så här läser och besvarar du meddelanden:

- När du får ett nytt meddelande får du en avisering i enheten och en symbol för nytt meddelande 
  visas i aviseringspanelen.
- När du vill öppna och läsa meddelandet trycker du på aviseringen i aviseringspanelen.
- Om du vill svara på meddelandet trycker du på Skicka meddelande och skriver ditt svar.
- 4. Skicka genom att trycka på ≽ Skicka.

Så här skapar och skickar du sms:

- 1. Öppna 🜐 Alla appar och tryck på 🧧 Messenger.
- 2. Tryck på 🔸 på huvudskärmen för Messenger.
- Ange ett namn från dina kontakter eller ett mobilnummer i fältet Till. Om du vill skicka ett sms till en grupp trycker du på + ar gruppsymbolen i fältet Till. Tryck sedan på fler kontakter eller ange fler mobilnummer.
  - Nedanför fältet Till kan du välja bland dina oftast använda kontakter genom att trycka på Vanliga eller bland alla kontakter genom trycka på Alla kontakter.
  - Om du ska skicka ett gruppmeddelande måste du först aktivera gruppmeddelanden i inställningarna för Messenger.
  - Om du väljer att ange ett namn eller mobilnummer i fältet Till visas matchande kontakter medan du skriver, om det finns ett matchande namn bland dina kontakter. Du kan trycka på ett förslag eller skriva färdigt numret.

- Tryck på Skicka meddelande och skriv ditt meddelande. Läs mer om att använda Googles tangentbord och emoji. Se "Använda tangentbordet".
- Om du trycker på knappen Tillbaka medan du skriver ett meddelande sparas det som ett utkast i Messenger. Tryck på konversationen om du vill skriva färdigt meddelandet.
- 6. Skicka genom att trycka på ≽ Skicka.

Du kan hantera dina meddelanden, konversationer, aviseringar och kontakter direkt från startskärmen i Messenger. Du kan också ändra ljud, aviseringar och andra inställningar.

## Ta bort meddelanden

- 1. Öppna en konversation i Messenger.
- 2. Tryck länge på meddelandet som du vill ta bort.
- När rutan med meddelandealternativ visas trycker du på Ta bort.

## Ta bort konversationer

- 1. När listan med konversationer i Messenger visas trycker du länge på en konversation så att den markeras.
- Ta bort konversationen genom att trycka på papperskorgen högst upp till höger på skärmen.

## Hantera konversationer

Tryck länge på en konversation eller på flera markerade konversationer på startskärmen i Messenger om du vill göra något av följande:

- Arkiv. Tryck på 💽 om du vill spara konversationen.
- Ta bort. Tryck på and ou vill ta bort konversationen från appen Messenger.
- Aktivera eller inaktivera aviseringar. Tryck på Avisering om du vill aktivera eller inaktivera aviseringar för konversationen.

 Lägga till kontakt. Tryck på + Lägg till kontakt om du vill lägga till kontakten i konversationen i din kontaktlista.

Mer information hittar du i hjälpavsnittet för Messenger.

## Hangouts

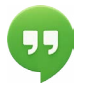

Med Hangouts kan du ringa videosamtal till personer som har ett Google-konto. Du kan dela foton och din plats med andra. På vissa Nexus-enheter är Hangouts även standardapp för sms.

Mer information om att använda Hangouts hittar du i hjälpavsnittet för Hangouts.

## Kalender

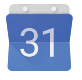

I appen Kalender kan du visa och redigera ditt schema. Om du vill öppna den trycker du på Kalender på en startskärm eller en skärm för Alla appar.

Första gången du konfigurerar Android-enheten kan du ange att den ska kopplas till ett Google-konto (till exempel Gmail). Första gången du öppnar appen Kalender på mobilen eller surfplattan visas alla kalenderhändelser från detta Google-konto på webben.

När du redigerar händelser synkroniseras de automatiskt överallt där du kan behöva dem.

Om du vill ändra kalendervyn tycker du på : Meny och väljer Schema, Dag eller Vecka högst upp på skärmen.

I vyerna kan du göra följande:

- Läsa eller redigera eventinformation. Tryck på ett event om du vill visa information om det.
- Hantera händelser och kalendrar. Tryck på ikonerna högst upp på skärmen eller på menyn om du vill söka efter eller skapa händelser, återgå till dagens datum eller ändra inställningar.

Det finns två sätt att skicka e-postmeddelanden till alla som är inbjudna till en händelse:

- Öppna händelsen i appen Kalender och tryck på Skicka e-post till gäster. Du kan använda alternativ från en lista över snabbsvar eller skriva ett eget svar.
- När du får en avisering om en händelse precis innan den börjar drar du nedåt i meddelandepanelen. Expandera aviseringen med fingret vid behov och tryck på Skicka e-post till gäster.

Mer information hittar du i Kalenderhjälp.

# 5 Inställningar

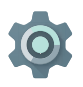

l Inställningar ändrar du de viktigaste Androidinställningarna för nätverk, maskinvara, plats, säkerhet, språk, konto osv.

Det snabbaste sättet att ändra inställningar som du använder ofta, till exempel Wi-Fi eller ljusstyrka, är via Snabbinställningar. Se "Snabbinställningar".

Du kan ändra många andra inställningar för enheten och ditt konto genom att dra nedåt högst upp på skärmen två gånger och sedan trycka på 🎲 . Dessa är de viktigaste typerna av enhetsoch kontoinställningar. Klicka på länkarna om du vill se tidigare hjälpartiklar.

- Trådlöst och nätverk. Wi-Fi, Bluetooth, dataanvändning, Android Beam och relaterade inställningar.
- Enhet. Ljud, batteri, viloläge och andra skärminställningar.
- Plats.
- Språk.
- Synkronisering.
- Inställningar för säkerhetskopiering och återställning.
- Konton.
- Säkerhet. Lösenord och certifikat, skärmlås, kryptering och installationskällor för appar.
- System. Datum, tid, tillgänglighet och enhetsinformation.

De flesta appar har sina egna inställningar, vilka vanligtvis finns i  $\equiv$  menyn högst upp till vänster i appen eller i : **Meny > Inställningar**. På Google Play-versioner av enheter kan inställningarna öppnas med knappen Meny.

Några användbara inställningar kan även hittas i appen Google Inställningar.

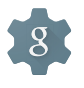

Med appen Inställningar för Google kan du på en plats ändra inställningar för Google Apps tjänster som används ofta, till exempel Google+, Plats, Sök och Android Enhetsadministratör.

Om du vill öppna appen Google Inställningar trycker du på 鑗 i 🐵 Alla appar.

Härifrån kan du också:

- Styra hur intressebaserade annonser från Google visas i appar som inte tillhör Google.
- Under Anslutna appar visas alla appar som har tillgång till informationen i ditt Google-konto, däribland typen av tillgång som varje app har.

# 6 Tillgänglighet

Om du vill använda alternativen för tillgänglighet öppnar du 🇱 Inställningar > System > Tillgänglighet.

Mer information om hur du konfigurerar dessa alternativ hittar du i Tillgänglighetsfunktioner i Android. Alternativ för personer med synnedsättningar omfattar följande:

Bildtexter: Du kan aktivera bildtexter för enheten och ange språk, text, storlek och format. I vissa appar måste du aktivera bildtexterna i själva appen.

TalkBack är en skärmläsare från Google som ingår i Androidmobilen. TalkBack ger en talad beskrivning av olika händelser (till exempel aviseringar) och resultat av dina åtgärder, exempelvis att du har öppnat en app. När TalkBack är aktiverat måste du trycka två gånger om du vill välja något. Med inställningarna för TalkBack kan du kontrollera hur tal, feedback och Explore by touch fungerar.

Explore by touch är en systemfunktion som är kopplad till TalkBack. När du trycker på ett objekt på skärmen får du en talad beskrivning av vad som finns under ditt finger. Funktionen är en bra hjälp för personer med olika synnedsättningar. I inställningarna för TalkBack kan du ändra inställningarna för Explore by touch, till exempel för rörelser och hur du rullar i listor. Alternativ för tillgänglighet till visning och ljud omfattar förstoring av textstorlek, ändring av hur snabbt text talas, färginvertering, färgkorrigering och text med hög kontrast.

Om du har nedsatt syn och inte vill använda Explore by touch finns det hjälpinnehåll för seende användare på support.google. com/android. Du kan göra det enklare att läsa och navigera i materialet genom att öka textstorleken. Öppna bara Chrome, välj **Meny > Inställningar > Tillgänglighet** och ändra textstorleken genom att dra reglaget.

Du kan även testa förstoringsrörelserna som gör att du kan zooma in och ut samt tillfälligt förstora det som visas under fingret. Om du vill prova förstoringsrörelserna öppnar du Inställningar > Tillgänglighet > Förstoringsrörelser.